## fisionty. Voice Control

## Alexa Commands

Using your Alexa enabled device you can use these commands to navigate your Fision TV service. We are actively working on expanding the list of commands so this list will continue to grow.

| Command                                                                             | Response                                                                                                    |
|-------------------------------------------------------------------------------------|----------------------------------------------------------------------------------------------------|
| WATCH TV                                                                            |                                                                                                    |
| Alexa, <b>Tune to</b> CNN<br>Alexa, <b>Go to</b> CNN<br>Alexa, <b>Switch to</b> CNN | Tunes to channel CNN                                                                                            |
| Alexa, Tune to Channel Four-Fifty                                                   | Goes to channel number as enumerated                                                                            |
| Alexa, <b>Tune to</b> Channel Four<br>Hundred and Fifty                             | Goes to channel number as enumerated                                                                            |
| Alexa, Next                                                                         | Equivalent to Channel Up<br>*Not supported on Amazon Echo Spot                                                  |
|                                                                                     | Equivalent to Back, not channel<br>down                                                                         |
| Alexa, <b>Previous</b><br>Alexa, Last                                               | If you were last watching another<br>channel, it will return to the last<br>channel                             |
|                                                                                     | If you were last watching a VOD<br>asset, it will return to the VOD asset<br>*Not supported on Amazon Echo Spot |
| Alexa, <b>Go to</b> FOX                                                             | Goes to local HD channel                                                                                        |
| Alexa, <b>Go to</b> FX                                                              | Goes to channel, HD if available/<br>subscribed                                                                 |
| Alexa, <b>Watch</b> Myth Busters<br>Alexa, <b>Play</b> Myth Busters                 | Will tune to channel (HD) where program is playing now or will be playing in the future / few hours.            |
|                                                                                     | If not live, the Search function will open                                                                      |
| PLAYBACK CONTROLS                                                                   |                                                                                                    |
| Alexa, <b>Play</b>                                                                  | Plays                                                                                                    |
| Alexa, Pause                                                                        | Pauses                                                                                                    |
| Alexa, Rewind                                                                       | Rewinds at 1x speed                                                                                             |
| Alexa, Rewind (said 2 times)                                                        | Rewinds at 2x speed                                                                                             |
| Alexa, Rewind (said 3 times)                                                        | Rewinds at 3x speed                                                                                             |
| Alexa, Rewind 1 minute                                                              | Will skip back using multiples of 7 seconds to 1 minute                                                         |
| Alexa, Skip back 7 seconds                                                          | Will skip back 7 seconds                                                                                        |
| Alexa, Skip ahead 30 seconds                                                        | Will skip ahead 30 seconds                                                                                      |
| Alexa, Skip ahead 2 minutes                                                         | Will skip ahead using 30 second intervals                                                                       |
| Alexa, <b>Resume</b>                                                                | Resumes if paused                                                                                               |
| Alexa, Fast Forward                                                                 | Fast forwards at 1x speed                                                                                       |
| Alexa, Fast Forward (said 2 times)                                                  | Fast forwards at 2x speed                                                                                       |
| Alexa, Fast Forward (said 3 times)                                                  | Fast forwards at 3x speed                                                                                       |
| Alexa, Stop                                                                         | Stops                                                                                                    |

## fisionty. Voice Control

| Command                                                                                                    | Response                                                                  |
|----------------------------------------------------------------------------------------------------|---------------------------------------------------------------------------|
| SEARCH COMMANDS                                                                                                    |                                                                           |
| Alexa, <b>find</b> Seinfeld<br>Alexa, <b>show</b> Seinfeld<br>Alexa, <b>show me</b> Seinfeld                                                                            | Search results with Seinfeld as results                                   |
| Alexa, <b>find</b> movies with Will Smith<br>Alexa, <b>show</b> movies with Will Smith<br>Alexa, <b>show me</b> movies with Will<br>Smith                               | Search results with Will Smith as results                                 |
| Alexa, <b>find</b> TV Shows with Jennifer<br>Aniston<br>Alexa, <b>show</b> TV Shows with<br>Jennifer Aniston<br>Alexa, <b>show me</b> TV Shows with<br>Jennifer Aniston | Search results with Jennifer Aniston as results                           |
| NAVIGATIONAL COMMANDS                                                                                                    |                                                                           |
| Beta Mode — June 1, 2018 release date                                                                                                    |                                                                           |
| Alexa, <b>Open</b> Guide                                                                                                    | Opens Guide                                                               |
| Alexa, Go to DVR                                                                                                    | Goes to DVR                                                               |
| Alexa, Go to Recordings                                                                                                    | Goes to DVR                                                               |
| Alexa, <b>Go to</b> On Demand                                                                                                    | Goes to On Demand page<br>*Not supported on Amazon Echo Show and Spot     |
| Alexa, <b>Go to</b> Home                                                                                                    | Goes to My Property page<br>*Not supported on Amazon Echo Show and Spot   |
| Alexa, Go to Parental Controls                                                                                                    | Goes to Parental Controls                                                 |
| Alexa, <b>Go to</b> On Now                                                                                                    | Goes to On Now page<br>*Not supported on Amazon Echo Show and Spot        |
| TROUBLESHOOTING                                                                                                    |                                                                           |
| Alexa, what type of device are you?                                                                                                    | I am Alexa and this is an Echo Dot<br>I am Alexa and this is an Echo Show |
| Alexa, what is your device name?                                                                                                    | My name is "John's Living Room"                                           |

Wake Up Word | Available wake up words are Alexa, Amazon, Echo, or Computer. Go to "Settings" > "General" > "Wake Word".

**Follow Up Mode** | Allows you to make more requests without repeating the wake word. The blue indicator light on the Echo device remains on for a few seconds, letting you know Alexa is active and ready for your next request. After a few seconds of silence, the blue light will disappear and commands will not be processed unless you activate the device again by saying a Wake Word. Go to "Menu" > "Settings" > "Select Device" > scroll down to "Follow-Up Mode" and use the toggle to turn it on. This is available on Dot, Echo, Spot, and Show; not available on the Amazon Echo Tap.

**Do Not Disturb** | Alexa timers and alarms won't disturb you when Do Not Disturb is turned on. A purple light will appear when activated. You can also schedule the time when Alexa won't disturb you. Go to "**Menu**" > "**Settings**" > "**Select Device**" > scroll down to Do Not Disturb.

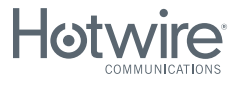

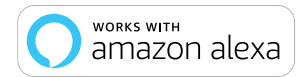

Other restrictions may apply, ask for details. Hotwire Communications and Fision are registered trademarks of Hotwire Communications LTD. © 2018 All rights reserved.